# Securities Competitive Auction System User Manual

Version: V1.2 2025/02/24

# 目錄

| 1 |    | Logi | n                                                                      | 3    |
|---|----|------|------------------------------------------------------------------------|------|
|   | 1. | 1    | On-line Stock-Dealing Certificate                                      | 3    |
| 2 |    | Inve | stor                                                                   | 5    |
|   | 2. | 1    | Input Bid(I001)                                                        | 5    |
|   | 2. | . 2  | Margin and Bid Query (1002)                                            | . 11 |
| 3 |    | Freq | uently Asked Questions                                                 | . 13 |
|   | 3. | 1    | FAQ                                                                    | . 13 |
|   | 3. | . 2  | Error codes commonly seen when attempting to log in                    | . 13 |
|   | 3. | . 3  | Querying certificates that have been imported into browser(example:IE) | . 14 |
|   | 3. | 4    | Inability to log in on a browser using IE9 or later                    | . 15 |
|   |    | 3.4. | 1 Download the IE Quick Test and Setup Tool                            | . 15 |

# 1 Login

## 1.1 <u>On-line Stock-Dealing Certificate</u>

Step1. When to choose "On-line Stock-Dealing Certificate" as the type of certificate to log in: When the investor will be placing a bid using a valid On-line Stock-Dealing Certificate issued by a securities firm and held by the investor.

| Investor On-line Stock-D<br>Broker Select Securities Firm<br>ID Number or Uniform ID<br>Number<br>FAQ<br>Investor Login Instructions<br>Login |
|----------------------------------------------------------------------------------------------------|

Step2. Select securities firm and input investor's ID number

| Home |                                                                                                    | 中文 Loign |
|------|----------------------------------------------------------------------------------------------------|----------|
|      | Investor On-line Stock-DV<br>Broker COOPERATIVE BANKV<br>ID Number or Uniform ID<br>Number<br>FAQ<br>Investor Login Instructions |          |

Step3. Please note! If the investor has not yet imported the certificate into the browser, please select the location of the certificate, and input the certificate password. If the investor has already imported the certificate into the browser, and the browser has been preset to read the certificate, then this screen will be skipped over. (For how to check whether the certificate has already been imported into the personal computer, please see section 3. Frequently Asked Questions [FAQ].)

| Home           | 中文 Loign                            |
|----------------|-------------------------------------|
|                |                                     |
|                |                                     |
|                | Certificate file information X      |
|                | PFX file path : Browse              |
|                | E - (SURS (CHF LUUII)<br>\\ 297.pfx |
|                | PFX file password :                 |
|                | OK Cancel                           |
|                |                                     |
|                |                                     |
|                |                                     |
|                |                                     |
| 正在轉機 localhost |                                     |

Step4. Once successfully logged in, the investor may begin the bidding operations.

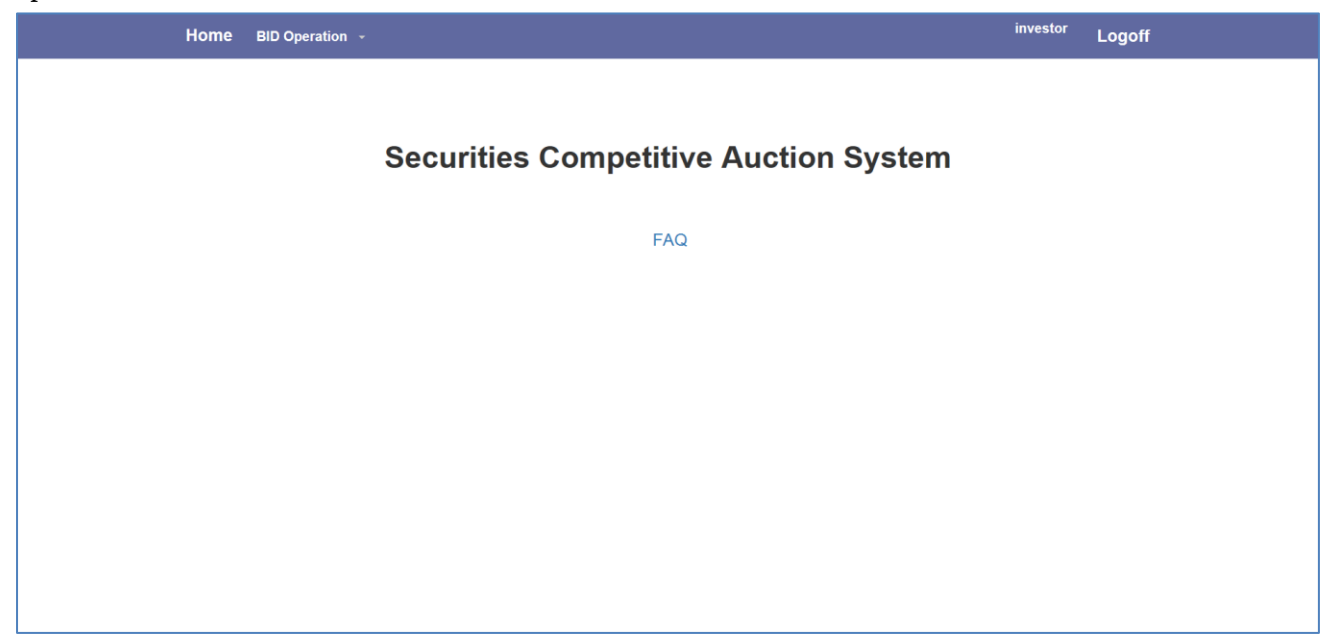

# 2 Investor

## 2.1 <u>Input Bid(I001)</u>

Setpl. Select the auction on which the investor wishes to bid.

| Home BID Operation -                      |                                                                  |                                                | Manage - 9602 Logoff<br>960231  |
|-------------------------------------------|------------------------------------------------------------------|------------------------------------------------|---------------------------------|
|                                           | Input Bid(I001)Creat                                             | e a bid                                        |                                 |
| Before submitting the bid, carefully read | t the relevant materials such as the securitie competitive aucti | s prospectus and the notice of the rule<br>on. | s governing the handling of the |
| 1 Input Bid →                             |                                                                  |                                                |                                 |
|                                           | Initial TWSE Listing   6666   6666 stock                         |                                                |                                 |
|                                           | Begin                                                            |                                                |                                 |
|                                           |                                                                  |                                                |                                 |
|                                           |                                                                  |                                                |                                 |
|                                           |                                                                  |                                                |                                 |
|                                           |                                                                  |                                                |                                 |

Step2. Click the "Begin" to show the basic details of the auction and the field for inputting the bid.

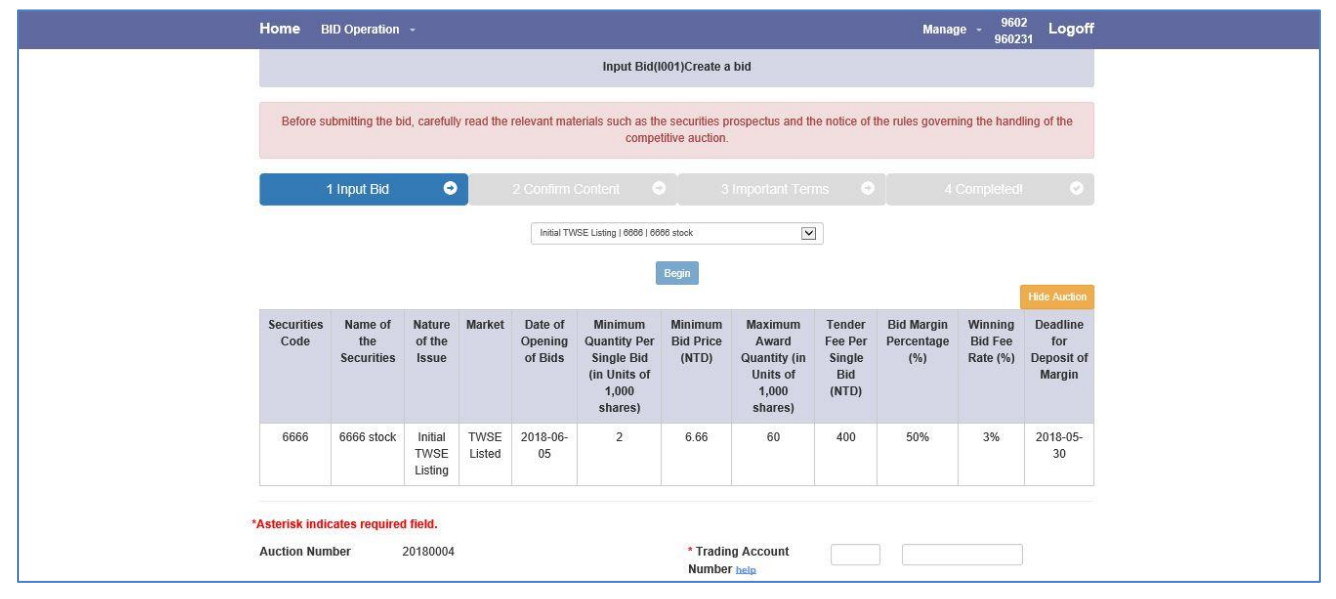

Setp3. Click the "help" next to any field for an explanation of the information that should be input into the field.

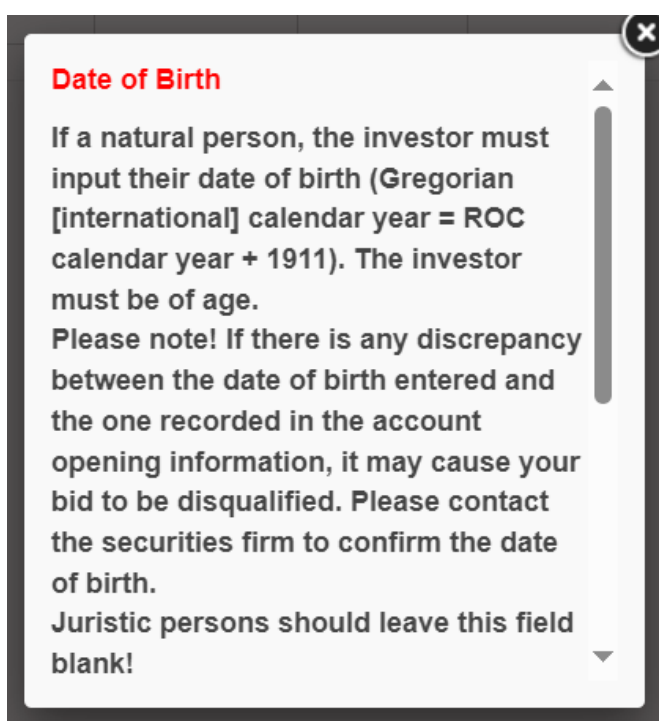

Step4. After you have input the required information, the "Margin (Including the Tender Fee) Payable" and the "Total Price" for that bid will appear underneath the "Bid Price" and "Bid Quantity" fields, respectively. After checking the content for accuracy, click "Next".

| Home E                                          | ID Operation                 | -                          |                |                               |                                                                           |                                                 |                                                                  |                                             | Manag                           | je - 9602<br>96023             | 2 Logoff                                |
|-------------------------------------------------|------------------------------|----------------------------|----------------|-------------------------------|---------------------------------------------------------------------------|-------------------------------------------------|------------------------------------------------------------------|---------------------------------------------|---------------------------------|--------------------------------|-----------------------------------------|
| Securities<br>Code                              | Name of<br>the<br>Securities | Nature<br>of the<br>Issue  | Market         | Date of<br>Opening<br>of Bids | Minimum<br>Quantity Per<br>Single Bid<br>(in Units of<br>1,000<br>shares) | Minimum<br>Bid Price<br>(NTD)                   | Maximum<br>Award<br>Quantity (in<br>Units of<br>1,000<br>shares) | Tender<br>Fee Per<br>Single<br>Bid<br>(NTD) | Bid Margin<br>Percentage<br>(%) | Winning<br>Bid Fee<br>Rate (%) | Deadline<br>for<br>Deposit of<br>Margin |
| 6666                                            | 6666 stock                   | Initial<br>TWSE<br>Listing | TWSE<br>Listed | 2018-06-<br>05                | 2                                                                         | 6.66                                            | 60                                                               | 400                                         | 50%                             | 3%                             | 2018-05-<br>30                          |
| *Asterisk indi                                  | cates require                | l field.                   |                |                               |                                                                           |                                                 |                                                                  |                                             |                                 |                                |                                         |
| Auction Number 20180004                         |                              |                            |                |                               | * Tradin<br>Number                                                        | g Account<br>Fhelp                              | 9802                                                             | 9900005                                     |                                 |                                |                                         |
| * Bid price (                                   | * Bid price (NTD) help       |                            |                |                               | * Bid Qu<br><u>Units c</u><br>shares                                      | uantiry <u>(in</u><br>of 1,000<br>) <u>help</u> | 6                                                                |                                             |                                 |                                |                                         |
| Amount of M<br>Payable (Inc<br>Tender Fees      | Margin<br>Iuding<br>5) (NTD) | 27,400                     |                |                               |                                                                           | Total Pr                                        | rice (NTD)                                                       | 54,000                                      |                                 |                                |                                         |
| * ID Number<br>Uniform ID<br>Number <u>helr</u> | or                           | 03559508                   |                |                               |                                                                           | Foreign<br>Code N                               | Investor<br>umber <u>help</u>                                    | F1234567                                    | 78                              |                                |                                         |
| * Date of Bir                                   | th <u>help</u>               | Year                       | ▼ Mo           | nth 1 💌                       | Day 🔽                                                                     |                                                 |                                                                  |                                             |                                 |                                |                                         |
| * Telephone<br>Number help                      |                              | 02-8101810                 | 1  ×           |                               |                                                                           | * Cell P<br>Number                              | hone<br>F <u>help</u>                                            | 09123456                                    | 378                             |                                |                                         |
|                                                 |                              |                            |                |                               | 1                                                                         | Next                                            |                                                                  |                                             |                                 |                                |                                         |

Step5. Check the accuracy of the bid content once again, and then click "Next". Please double-check the accuracy of the information that has been input in each field. After the close of bidding, the bid content will be reviewed, and if any error is found in the review, the bid will be deemed invalid, and will be excluded from the auction.

| Input Bid(I001)Confirm Bid             |       |                           |                              |                       |                   |                        |  |  |  |  |
|----------------------------------------|-------|---------------------------|------------------------------|-----------------------|-------------------|------------------------|--|--|--|--|
| 1 Input Bid                            | •     | 2 Confirm Content         | <b>O</b> 3 li                |                       |                   | 4 Completed!           |  |  |  |  |
| Please no                              | te!   | You have no               | ot yet                       | comple                | eted su           | Ibmission              |  |  |  |  |
|                                        |       | of yo<br>Auc              | our bi<br>tion In            | d!<br>fo              |                   |                        |  |  |  |  |
| Securities<br>Code                     |       | Name of the<br>Securities | Nature of the Minin<br>Issue |                       |                   | num Bid Price<br>(NTD) |  |  |  |  |
| 9999                                   |       | 測試                        | 初                            | 上市                    | 10.0000           |                        |  |  |  |  |
|                                        |       | Con                       | firm Bi                      | id                    |                   |                        |  |  |  |  |
| Bid price (NTD)                        | :     | 15.00                     |                              | Bid Quan              | tity :            | 1                      |  |  |  |  |
| Auction Number                         | :     | 20250001                  | Trading A<br>Number :        | ccount                | 1020 -<br>0551622 |                        |  |  |  |  |
| ID Number or<br>Uniform ID<br>Number : |       | A137618037                | Foreign Ir<br>Code Nun       | nvestor<br>nber :     |                   |                        |  |  |  |  |
| Date of Birth :                        |       | 1973 - 1 - 22             |                              |                       |                   |                        |  |  |  |  |
| Telephone Numb                         | ber : | 02-9874516                |                              | Cell Phon<br>Number : | e                 | 0987659567             |  |  |  |  |

The amount of margin payable (including the tender fee) for this bid is : NT\$ 7,900

The total price of this bid is : NT\$ 15,000

Return to Preceding Page Next Step

# Step6. Important Terms and Conditions and Representations.

| Home                                                             | BID Operation 🔸                                                                                                    |                                                                |                                                                                                    |                                                     |                                                                                                    |                                          | Mana                               | ge - <sup>96</sup><br>960               | 502<br>0231             | Logoff         |
|------------------------------------------------------------------|----------------------------------------------------------------------------------------------------|----------------------------------------------------------------|----------------------------------------------------------------------------------------------------|-----------------------------------------------------|----------------------------------------------------------------------------------------------------|------------------------------------------|------------------------------------|-----------------------------------------|-------------------------|----------------|
|                                                                  |                                                                                                    |                                                                | Input Bid(1001)I                                                                                             | nportant T                                          | ferms and Conditions                                                                                                  |                                          |                                    |                                         |                         |                |
|                                                                  |                                                                                                    |                                                                |                                                                                                    |                                                     |                                                                                                    |                                          |                                    |                                         |                         |                |
|                                                                  | 1 Input Bid                                                                                                    | •                                                              | 2 Confirm Content                                                                                            | •                                                   | 3 Important Terms                                                                                                    | •                                        |                                    |                                         |                         |                |
| Important<br>1. Bids to<br>administra<br>shall be h<br>Firms and | Terms and Conditi<br>o participate in a<br>stive rules, and th<br>mandled in accordan<br>Procedures for the               | ons<br>competitive<br>e operation<br>ce with the<br>Allocation | auction shall be handled<br>procedures adopted by th<br>Taiwan Securities Associ<br>of Securities by Competi | in accord<br>e lead und<br>ation Rule<br>tive Auct: | dance with the bid form and<br>derwriter, All matters rela<br>es Governing Underwriting a<br>ion by Securities Firms, | d applicabl<br>ating to th<br>and Resale | le laws a<br>me presen<br>of Secur | nd regulat<br>t competit<br>ities by Se | ions,<br>ive a<br>ecuri | uction<br>ties |
| 2, Article<br>bid form t<br>tender fee                           | 2 13 of the Taiwan<br>30 which any of the<br>21                                                                           | Securities<br>following                                        | Association Rules Governi<br>circumstances applies is                                                        | ng Underw<br>disqualif:                             | riting and Resale of Securi<br>ied and will be excluded fr                                                            | ities by Se<br>rom the auc               | curities                           | Firms prov<br>hout refund               | vides<br>d of           | that a<br>the  |
| 1. The                                                           | 1. The bid price is lower than the minimum offering price under Article 8, paragraph 1, subparagraph 2.                   |                                                                |                                                                                                    |                                                     |                                                                                                    |                                          |                                    |                                         |                         |                |
| 2, The                                                           | 2. The quantity of securities bid for is lower than the minimum unit per bid or exceeds the maximum bid quantity per bid. |                                                                |                                                                                                    |                                                     |                                                                                                    |                                          |                                    |                                         |                         |                |
| 3. The                                                           | e bid margin or the                                                                                                    | tender fee                                                     | has not been paid in ful                                                                                     | 1,                                                  |                                                                                                    |                                          |                                    |                                         |                         |                |
| 4. The                                                           | e trading account n                                                                                                    | umber (11 d                                                    | igits) has not been prope                                                                                    | rly fille                                           | d in, or the information is                                                                                           | s inaccurat                              | te.                                |                                         |                         |                |
| 5. The                                                           | e ID number or unif                                                                                                    | orm ID numb                                                    | er has not been properly                                                                                     | filled in,                                          | , or the information is ins                                                                                           | accurate.                                |                                    |                                         |                         |                |
| 6. If                                                            | a natural person,                                                                                                    | the date of                                                    | birth has not been prope                                                                                     | rly fille                                           | d in, or the information is                                                                                           | s inaccurat                              | te.                                |                                         |                         |                |
| 7. The                                                           | e stock code has no                                                                                                    | t been prop                                                    | erly filled in,                                                                                              |                                                     |                                                                                                    |                                          |                                    |                                         |                         |                |
| or 36                                                            | of the Taiwan Secu                                                                                                    | rities Asso                                                    | ciation Rules Governing (                                                                                    | nderwritin                                          | ng and Resale of Securities                                                                                           | s by Securi                              | ties Fir                           | ns.                                     |                         |                |
| 9. Fai<br>remittance                                             | lure to open a tra<br>of securities.                                                                                      | ding accoun                                                    | t, a book-entry bank acco                                                                                    | unt for re                                          | emittance of funds, or a bo                                                                                           | ook-entry a                              | account f                          | or custody                              | and                     |                |
| 10, Fa<br>competitiv                                             | ailure to sign a co<br>re auction.                                                                                        | ntract with                                                    | the bank designated by t                                                                                     | he securi                                           | ties broker for deductions                                                                                            | of funds i                               | in connec                          | tion with 1                             | the                     |                |
| ll. Th<br>tender fee                                             | e balance of funds<br>required for the                                                                                    | in the bid<br>bid for the                                      | der's book-entry bank acc<br>securities.                                                                     | ount for :                                          | remittance of funds is lowe                                                                                           | er than the                              | e sum tot                          | al of the n                             | margi                   | n and          |
| 12 Th                                                            | e hidder has submi                                                                                                    | tted the hi                                                    | d in the name of another                                                                                     | or false                                            | ly using the name of anothe                                                                                           | pr                                       |                                    |                                         |                         |                |

Step7. After reading the Terms and Conditions, select the "I have read and agree to the above Terms and Conditions" checkbox, and click the "Submit" tab.

| Home BID Operation -                                                                                                    | Manage - <sup>9602</sup> Logoff<br>960231                                                                                                    |
|----------------------------------------------------------------------------------------------------|----------------------------------------------------------------------------------------------------|
| 4. A foundation that has received one-third or more of its paid-in endowment from the issuing comp                                                                                                    | pany (or issuing institution).                                                                                                    |
| <ol><li>Any of the issuing company's (or issuing institution's) directors, supervisors, general manager,<br/>assistant general managers, or any division officer serving directly under the general manager.</li></ol>                                                                                                    | r, assistant general manager(s), deputy                                                                                                    |
| 6. The spouse of a director, a supervisor, or the general manager of the issuing company (or issuin                                                                                                    | ing institution).                                                                                                    |
| 7. A director, supervisor, or employee of the underwriting syndicate, or a spouse thereof.                                                                                                    |                                                                                                    |
| 8. Any person as set out in the preceding subparagraphs who participates in the offering under the<br>who meets the criteria of a de facto related party as defined in Article 2 of the Securities and Excha                                                                                                    | e name of another person (i.e. a person<br>ange Act Enforcement Rules).                                                                                                    |
| 2. The undersigned agrees that the undersigned's personal information associated with the central securities firm may, within the scope of the specific purposes for the handling of the competitive processed, and used by the Taiwan Stock Exchange Corporation, the Taiwan Depository and Clearing Corpo institutions mandated thereby.                                                                                           | urities depository account opened through<br>e auction of securities, be collected,<br>pration, the securities underwriter, or                                              |
| 3. The undersigned agrees to provide winning bid information to the shareholder services agent of the information file creation.                                                                                                    | issuer of the securities for purposes of                                                                                                    |
| 4. The undersigned represents that the account opening information recorded with the securities broker<br>form are true and correct. The securities firm may use that information as the contact method for notic<br>If, as a result of any inaccuracy in such information provided, the undersigned fails to make timely p<br>or any winning bid fee, the undersigned agrees that the securities underwriter may take forfeiture of | and the contact information on this bid<br>ices of winning bids and payment notices.<br>Dayment of any price payable for shares<br>the amount from the bid margin therefor. |
| ☑ have read and agree to the above Terms and Conditions and Represer                                                                                                    | ntations.                                                                                                    |
| Return to Preceding Page Submit                                                                                                    |                                                                                                    |

Step8. After clicking the "Submit" tab, a dialog box will appear on the screen asking "Are you sure you wish to submit this bid?" as seen outlined in red below. If you click "OK", your bid will be submitted.

| Home BID Operation -                                                                                                    | Manage - <sup>9602</sup> Logoff<br>960231                                                                                                    |
|----------------------------------------------------------------------------------------------------|----------------------------------------------------------------------------------------------------|
| the Labor Insurance Fund.                                                                                                    |                                                                                                    |
| 5. Other parties granted permission by the government.                                                                                                    |                                                                                                    |
| Article 36:                                                                                                    |                                                                                                    |
| 1. An equity-method investee of the issuing company (or issuing institution).                                                                                                    |                                                                                                    |
| 2. An investor that has equity-method investment in the issuing company (or issuing institution                                                                                                    | n),                                                                                                    |
| 3. A company whose chairman or general manager is the same person as the chairman or general minimativation), or is the spouse thereof.                                                                                                    | manager of the issuing company (or issuing                                                                                                    |
| 4. A foundation that has received one-thir                                                                                                    | ompany (or issuing institution).                                                                                                    |
| 5. Any of the issuing company's (or issuing Message from webpage X assistant general managers, or any division of                                                                                                    | ger, assistant general manager(s), deputy                                                                                                    |
| 6. The spouse of a director, a supervisor, 🛛 🕜 Are you sure you wish to submit this bid?                                                                                                    | suing institution).                                                                                                    |
| 7. A director, supervisor, or employee of :                                                                                                    |                                                                                                    |
| 8. Any person as set out in the preceding s<br>who meets the criteria of a de facto related p                                                                                                    | the name of another person (i.e. a person<br>change Act Enforcement Rules).                                                                                                    |
| 2. The undersigned agrees that the undersigned s personal information associated with the central the securities firm may, within the scope of the specific purposes for the handling of the competi processed, and used by the Taiwan Stock Exchange Corporation, the Taiwan Depository and Clearing ( institutions mandated thereby.                                                                              | securities depository account opened through<br>tive auction of securities, be collected,<br>Corporation, the securities underwriter, or                                                    |
| 3. The undersigned agrees to provide winning bid information to the shareholder services agent of information file creation.                                                                                                    | the issuer of the securities for purposes of                                                                                                    |
| 4. The undersigned represents that the account opening information recorded with the securities by<br>form are true and correct. The securities firm may use that information as the contact method for<br>If, as a result of any inaccuracy in such information provided, the undersigned fails to make time<br>or any winning bid fee, the undersigned agrees that the securities underwriter may take forfeiture | roker and the contact information on this bid<br>notices of winning bids and payment notices.<br>Ply payment of any price payable for shares<br>of the amount from the bid margin therefor. |
| ${old C}$ I have read and agree to the above Terms and Conditions and Repu                                                                                                    | resentations.                                                                                                    |
| Return to Preceding Page Submit                                                                                                    |                                                                                                    |

Step9. Input the certificate password again: If you logged in using a Securities and Futures Certificate, please input the Securities and Futures Certificate password. If you logged in using an investor On-line Stock-Dealing Certificate, please input the On-line Stock-Dealing Certificate password.

Step10. The appearance of this screen indicates that the operations for submitting the bid are complete, and reminds the bidder of the date on which the margin will be deducted from your account and the amount to be deducted. If the bidding process is interrupted because of any operation problem or unknown cause, please immediately execute a "Query Bid " to confirm whether the procedure for submitting the bid has been completed, so as to avoid making multiple submissions of the same bid.

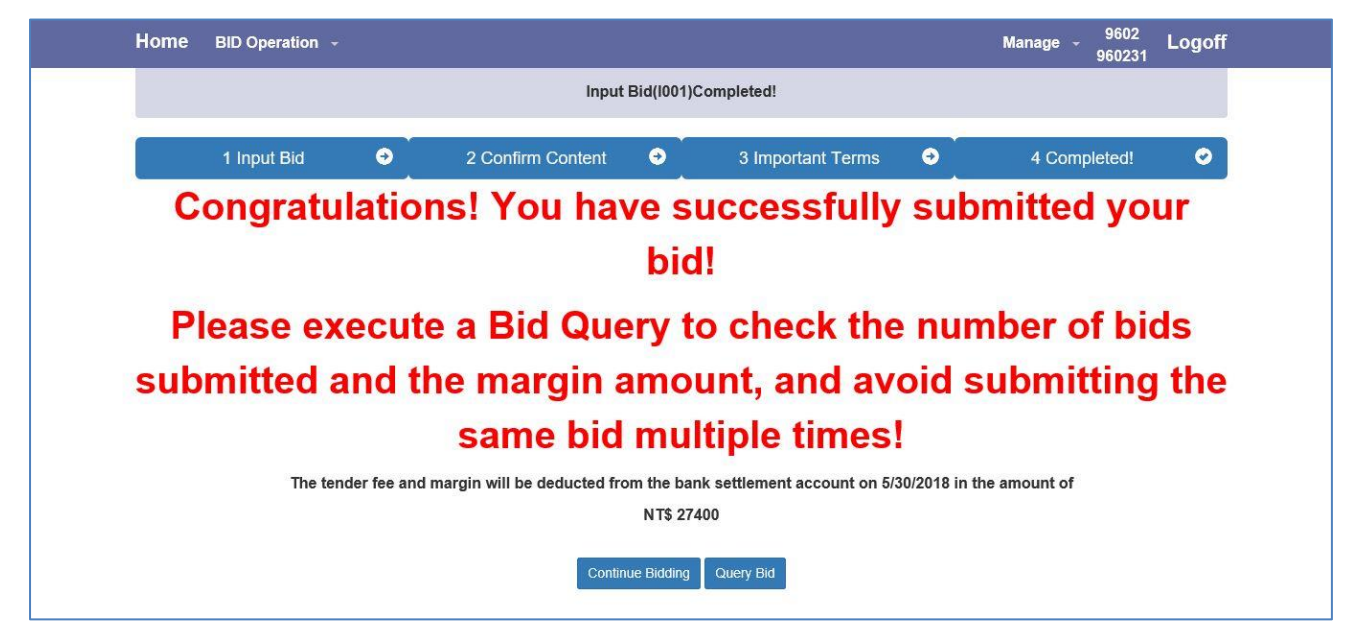

# 2.2 Margin and Bid Query (1002)

Step1. Select the auction to be queried and input the investor trading account number (the securities firm code + the investor account number, 11 digits in total).

| Home                                                         | BID Operation 👻                                                                                                    |                                                                                                    | investor<br>N123367297                                                              | Logoff                      |  |
|--------------------------------------------------------------|----------------------------------------------------------------------------------------------------|----------------------------------------------------------------------------------------------------|-------------------------------------------------------------------------------------|-----------------------------|--|
|                                                              |                                                                                                    | Margin Payable and Bid Query                                                                                                    |                                                                                     |                             |  |
|                                                              | Auction:<br>Investor's Trading Account Number:                                                                                                    | Initial TWSE Primary Listing 1 4499 1 Test Stock  9662 0000014 Regin                                                                                                    |                                                                                     |                             |  |
| Impo<br>• The<br>• The<br>forfe<br>• Plea<br>subn<br>• A bio | vrtant Terms and Conditions<br>total margin payable includes the tender fee<br>total balance payable for winning bids inclut<br>ited.<br>se notel A bidder making an in-person quep<br>inited and the amount of margin; the temzze<br>dder using an Investor On-Line Stock-Dealin | I for each bid. For non-winning bids, the tender fee will not returned, only the bi<br>tes the winning bid fee. If the funds on deposit are insufficient to make the full of<br>y at a securities firm during the bidding peniod is only able to query the number<br>d bid content cannot be queried until after the bidding is closed.<br>Ig Certificate can query the itemized content of all bids that have been successi | d margin will be re<br>leduction, the mar<br>of bids successful<br>fully submitted. | turned<br>gin will be<br>ly |  |

Step2. An investor who logs in using the On-line Stock-Dealing Certificate can query the full itemized information of all bids that have been submitted through the account opened with that securities firm, whether the bids are qualified, and, after the bids have been opened, whether the bids are winning bids (by clicking on "See Winning Bids").

| Home            | BID Op                      | eration -       |                        |                              |                                                     |                                       |                                         |                     |                              |                                         | in<br>N12                  | vestor Logoff<br>3367297 |
|-----------------|-----------------------------|-----------------|------------------------|------------------------------|-----------------------------------------------------|---------------------------------------|-----------------------------------------|---------------------|------------------------------|-----------------------------------------|----------------------------|--------------------------|
|                 |                             |                 |                        |                              | Margin Pa                                           | yable and B                           | id Query                                |                     |                              |                                         |                            |                          |
|                 | Invest                      | or's Trading    | A<br>g Account N       | uction:<br>umber:            | Initial TWSE Primary Li<br>9602                     | sting   0409   Tes                    | it Stock                                |                     | •                            |                                         |                            |                          |
|                 |                             |                 |                        |                              | Auction Info: Op                                    | Begin<br>ening of B                   | ids Comp                                | leted               |                              |                                         |                            |                          |
|                 |                             |                 | Que                    | rv Succes                    | sful! Your amou                                     | nt currentl                           | v pavable                               | for thi             | is auct                      | tion is:                                |                            | Show Auction             |
|                 |                             | т               | rading Acco            | unt                          | Total Bid Margin<br>Payable and<br>fender Fee (NTD) | Total Bala<br>Winni<br>Winning        | ance Payab<br>ing Bids an<br>Bid Fees(N | le for<br>d<br>ITD) | Numb<br>Bi<br>Succes<br>Subn | ber of Nu<br>ids W<br>ssfully<br>nitted | mber of<br>linning<br>Bids |                          |
|                 |                             |                 | 9602-000001            | 14                           | 72800                                               |                                       | 171000                                  |                     | 1                            | 1                                       | 11                         |                          |
|                 |                             |                 | You curr               | ently hav                    | e 11 successfully                                   | submitte                              | d bids. Th                              | e cont              | ent is a                     | as follows                              |                            |                          |
| Tradir<br>Accou | ng Bid<br>unt price<br>(NTD | Bid<br>Quantity | Tender<br>Fee<br>(NTD) | Margin<br>Deductibl<br>(NTD) | ID Number or<br>e Uniform ID<br>Number              | Foreign<br>Investor<br>Code<br>Number | Date of<br>Birth                        | Telep<br>Num        | hone<br>iber                 | Cell Phone<br>Number                    | Bid<br>Status              | Winning Bid?             |
| 9602<br>00000   | 2- 10.00<br>14              | 1               | 400                    | 3000                         | N123367297                                          |                                       | 3/2/1901                                |                     |                              | 096312345                               | G Qualified<br>Bid         | See Winning Bid          |
| 9602<br>00000   | 2- 10.00<br>114             | 2               | 400                    | 6000                         | N123367297                                          |                                       | 2/2/1900                                |                     |                              | 096312345                               | Qualified<br>Bid           | See Winning Bid          |
| 9602<br>00000   | 2- 11.00<br>14              | 2               | 400                    | 6600                         | N123367297                                          |                                       | 3/2/1902                                |                     |                              | 096323260                               | B Qualified<br>Bid         | See Winning Bid          |
| 9602<br>00000   | 2- 11.00<br>14              | 2               | 400                    | 6600                         | N123367297                                          |                                       | 1/1/1901                                |                     |                              | 096312345                               | 0 Qualified<br>Bid         | See Winning Bid          |

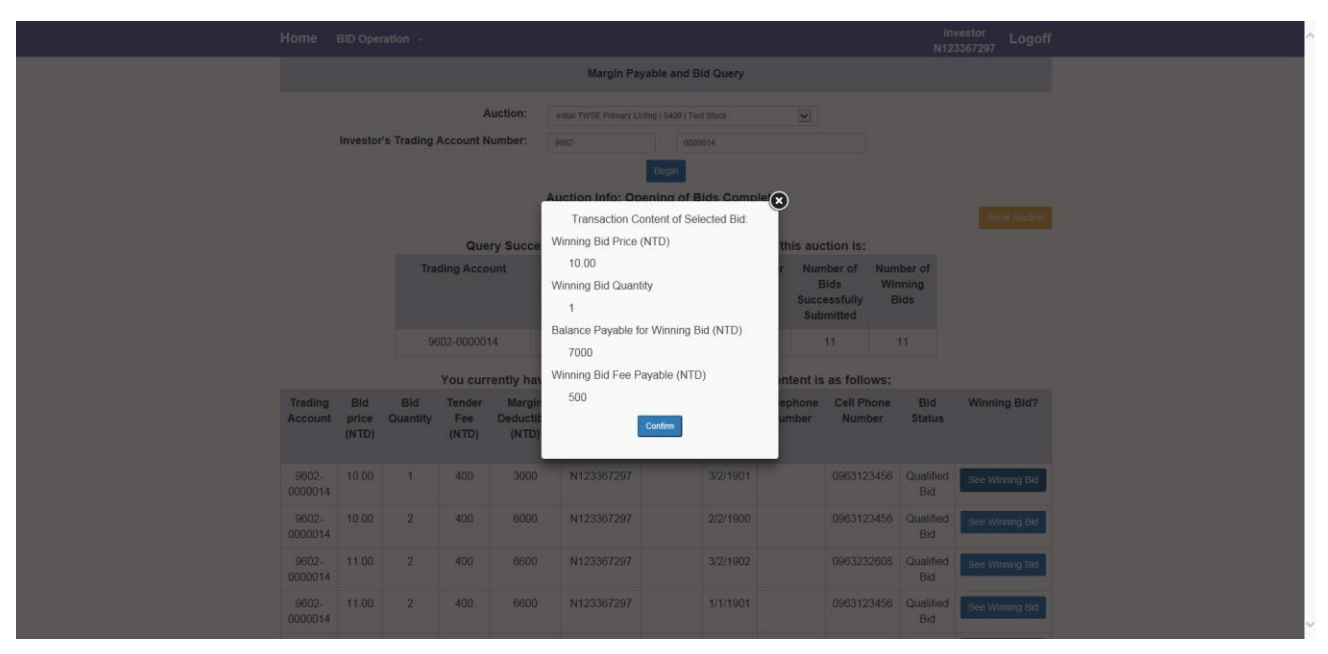

Step3. The Winning Bid information screen is as shown below.

Step4. If there currently are not any successfully submitted bids through the investor's trading account, the query result shown below will appear.

| Home BID (                                                                                                   | Operation                                                                                                    | •                                                                                                |                |                                                                                                    |                                                                                                    |                                                                                                    |                                                                                                    |                                                                                             |                                                                                                | investor<br>N123367297                                                           | Logoff                             |
|----------------------------------------------------------------------------------------------------|----------------------------------------------------------------------------------------------------|--------------------------------------------------------------------------------------------------|----------------|----------------------------------------------------------------------------------------------------|----------------------------------------------------------------------------------------------------|----------------------------------------------------------------------------------------------------|----------------------------------------------------------------------------------------------------|---------------------------------------------------------------------------------------------|------------------------------------------------------------------------------------------------|----------------------------------------------------------------------------------|------------------------------------|
|                                                                                                    |                                                                                                    |                                                                                                  |                |                                                                                                    | Margin Payab                                                                                        | ele and Bid Q                                                                                          | uery                                                                                                    |                                                                                             |                                                                                                |                                                                                  |                                    |
| Inve                                                                                                    | Auction: Interest PECA Lating 1888   Intial TPEX Lating 1888   Intial TPEX Lating 18888   Intial TPEX Lating 1888   Intial TPEX Lating 18888   Intial TPEX Lating 18888   Intial TPEX Lating 18888   Intial TPEX Lating 18888   Intial TPEX Lating 18888   I |                                                                                                  |                |                                                                                                    |                                                                                                    |                                                                                                    |                                                                                                    |                                                                                             |                                                                                                | Hide Auction                                                                     |                                    |
| Securities M<br>Code<br>Si                                                                                   | Name of<br>the<br>Securities                                                                                                    | Nature<br>of the<br>Issue                                                                        | Market         | Date of<br>Opening of<br>Bids                                                                              | Minimum<br>Quantity<br>Per Single<br>Bid (in Units<br>of 1,000<br>shares)                           | Minimum<br>Bid Price<br>(NTD)                                                                          | Maximum<br>Award<br>Quantity (in<br>Units of<br>1,000<br>shares)                                                     | Tender<br>Fee Per<br>Single<br>Bid<br>(NTD)                                                 | Bid Margin<br>Percentage<br>(%)                                                                | Winning<br>Bid Fee<br>Rate (%)                                                   | Minimum<br>Award<br>Price          |
| 8888 ti                                                                                                    | test 8888                                                                                                    | Initial<br>TPEx<br>Listing                                                                       | TPEx<br>Listed | 2018/05/24                                                                                                 | 2                                                                                                   | 10.00                                                                                                  | 40                                                                                                    | 400                                                                                         | 50%                                                                                            | 4.5%                                                                             |                                    |
| Important T<br>- The total m<br>- The total b<br>torfeited.<br>- Please note<br>submitted a<br>- A bidder us | Curre<br>Terms and 0<br>margin payal<br>balance paya<br>tel A bidder<br>and the amo<br>ising an Inve                                                                                                    | ently, no<br>Conditions<br>ble include<br>able for wir<br>making an<br>ount of ma<br>sstor On-Li | bids ha        | ve yet been a<br>er fee for each<br>includes the w<br>query at a sec<br>emized bid cor<br>Dealing Certific | bid. For non-wi<br>inning bid fee. It<br>curities firm duriti<br>tent cannot be<br>ate can query th | submitted f<br>nning bids, th<br>f the funds on<br>ng the bidding<br>queried until a<br>ne itemized co | hrough tradil<br>e tender fee will<br>deposit are insu<br>period is only a<br>ffer the bidding<br>intent of all bids | ng accourt<br>i not returne<br>ufficient to r<br>able to quern<br>is closed.<br>that have b | nt 9602-00000<br>ed; only the bid r<br>make the full dec<br>y the number of<br>been successful | 014!<br>margin will be i<br>duction, the mi<br>l bids successf<br>lly submitted. | returned.<br>argin will be<br>ully |

# 3 Frequently Asked Questions

### 3.1 <u>FAQ</u>

To view the answers to frequently asked questions (FAQ), click on the "FAQ" tab on the login page.

|                                                                                                    | 中文 Loigr                                                                                                    |
|----------------------------------------------------------------------------------------------------|----------------------------------------------------------------------------------------------------|
|                                                                                                    | Investor On-line Stock-D<br>Broker Select Securities Firm<br>ID Number or Uniform ID<br>Number<br>FAQ<br>Investor Login Instructions<br>Loign                                                                                                    |
|                                                                                                    |                                                                                                    |
| Home                                                                                                    | 中文 Loi<br>FAQ                                                                                                    |
| Home<br>1. Questions about th                                                                                                    | 中文 Loi<br>FAQ<br>e System and Certificates                                                                                                    |
| Home<br>1. Questions about th<br>Q1-1. System Use Enviror                                                                                                    | 中文 Loi<br>FAQ<br>e System and Certificates<br>nent Limits?                                                                                                    |
| Home<br>1. Questions about th<br>Q1-1. System Use Environ<br>Q1-2. Can I submit bids us                                                                                                    | 中文 Loi<br>FAQ<br>e System and Certificates<br>nent Limits?<br>ng my smartphone or tablet computer?                                                                                                    |
| Home<br>1. Questions about th<br>Q1-1. System Use Environ<br>Q1-2. Can I submit bids us<br>Q1-3. How do I log into the                                                                                                    | 中文 Loi<br>FAQ<br>e System and Certificates<br>nent Limits?<br>ng my smartphone or tablet computer?<br>system?                                                                                                    |
| Home<br>1. Questions about th<br>Q1-1. System Use Enviror<br>Q1-2. Can I submit bids us<br>Q1-3. How do I log into the<br>Q1-4. What should I do if I                                                                                                | 中文 Loi<br>FAQ<br>e System and Certificates<br>nent Limits?<br>ng my smartphone or tablet computer?<br>system?<br>have forgotten my password?                                                                                                    |
| Home<br>1. Questions about the<br>Q1-1. System Use Environ<br>Q1-2. Can I submit bids us<br>Q1-3. How do I log into the<br>Q1-4. What should I do if I<br>Q1-5. If an investor visits a<br>the investor do?                                          | 中文 Loi<br>FAQ<br>a System and Certificates<br>nent Limits?<br>Ing my smartphone or tablet computer?<br>system?<br>have forgotten my password?<br>securities firm to submit a bid in person, but after logging in is unable to find the bidding function, what should                                                                                                    |
| Home<br>1. Questions about th<br>Q1-1. System Use Environ<br>Q1-2. Can I submit bids us<br>Q1-3. How do I log into the<br>Q1-4. What should I do if I<br>Q1-5. If an investor visits a<br>the investor do?<br>Q1-6. When there is a sign<br>Failure) | 中文 Loi<br>FAQ<br>e System and Certificates<br>ment Limits?<br>Ing my smartphone or tablet computer?<br>system?<br>have forgotten my password?<br>securities firm to submit a bid in person, but after logging in is unable to find the bidding function, what should<br>ature or verification failure (ActiveX Component Download Failure or TWCA Intermediary Program Connection |

# 3.2 Error codes commonly seen when attempting to log in

Error code :

| 8042  | Incorrect format(PKCS7) |
|-------|-------------------------|
| 24833 | Certificate has expired |
| 25648 | Certificate suspend     |

| 26112 | Incorrect Certificate  |
|-------|------------------------|
| 36896 | Certificate has locked |
| 36897 | Incorrect password     |

#### 3.3 Querying certificates that have been imported into

#### browser(example:IE)

Step1. Tools -> Internet Options -> Content -> Certificates

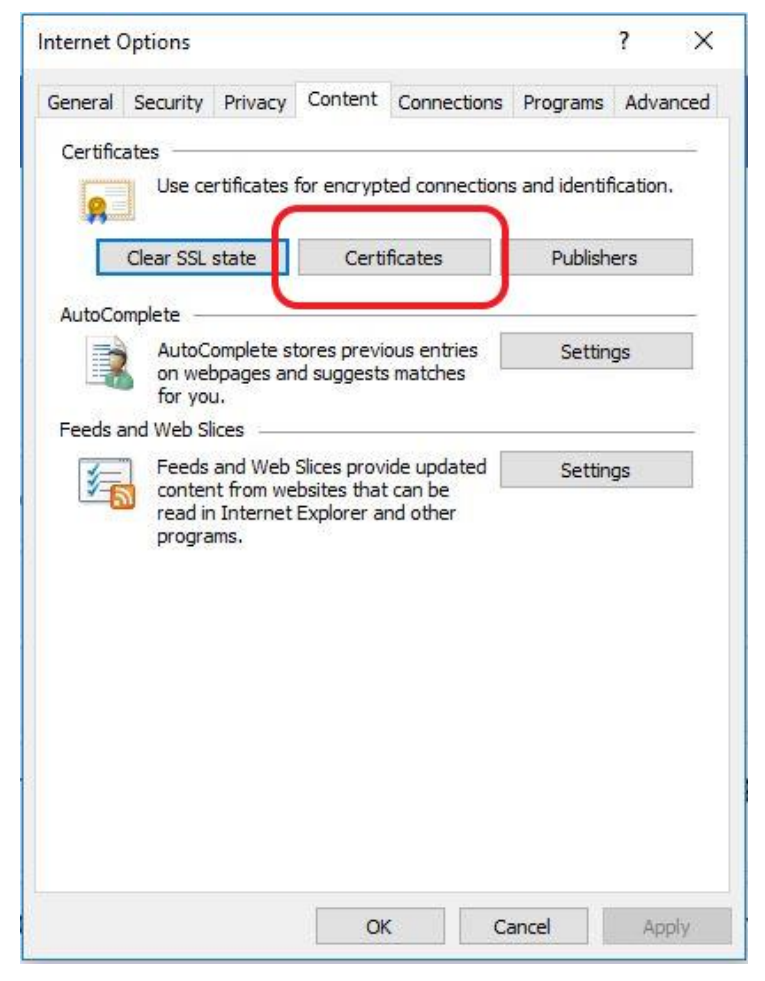

Step2. In "Personal" certificates, you can access all your certificates that have been imported, and you can remove any certificate by clicking "Remove".

|          | urpose:    | <all></all>                 |                 |     |                         |
|----------|------------|-----------------------------|-----------------|-----|-------------------------|
| Personal | Other Peop | ole Intermediate Certificat | ion Authorities | Tru | sted Root Certification |
| Issued   | То         | Issued By                   | Expiratio       |     | Friendly Name           |
| CC:      | 9999993    | TaiCA Secure CA             | 10/9/20         | 15  | <none></none>           |
|          |            |                             |                 |     |                         |
| Import.  | Exp        | port                        | )               |     | Advanced                |

## 3.4 Inability to log in on a browser using IE9 or later

#### 3.4.1 <u>Download the IE Quick Test and Setup Tool</u>

Step1. Using an IE9 or greater browser, open https://scas.twse.com.tw/ and select "Investor Login Instructions".

| Home |                                                                                                    | 中文 Loign |
|------|----------------------------------------------------------------------------------------------------|----------|
|      | Investor On-line Stock-D V<br>Broker Select Securities Firm V<br>ID Number or Uniform ID<br>Number<br>FAQ<br>Investor Login Instructions<br>Loign |          |

Step2. Select "IE Quick Test and Setup".

| Home                                                             | 中文                                               | Loign |
|------------------------------------------------------------------|--------------------------------------------------|-------|
| Installation Instructions – Inve                                 | stor On-Line Stock-Dealing Certificate           |       |
| C Internet Explorer                                              | O Chrome / 😂 Firefox / 🤶 Edge                    |       |
| Instructions for Logging in with the Investor On-Line Sto        | ck Dealing Certificate (using Internet Explorer) |       |
| Supports Internet Explorer 9, Internet Explorer 10, and Internet | Explorer 11                                      |       |
| IE Quick Test and Setup                                          |                                                  |       |
| Step 1: Install necessary components.                            |                                                  |       |
| 64-bit component file (x64):TseCCINxATL (x64)                    |                                                  |       |
| 32-bit component file (x86):TseCCINxATL (x86)                    |                                                  |       |
| Step 2: When logging in, install add-on components.              |                                                  |       |

#### Step3. Change the settings to those recommended by the test tool.

| Your PC configuration |                                                  |                                         |                                                          |          |            |           |  |  |  |  |
|-----------------------|--------------------------------------------------|-----------------------------------------|----------------------------------------------------------|----------|------------|-----------|--|--|--|--|
| ١                     | Windows Version                                  |                                         | Microsoft Windows 7                                      |          |            |           |  |  |  |  |
|                       | Screen Resolution                                |                                         | True color (32-bit) 1920 x 1080 pixels                   |          |            |           |  |  |  |  |
|                       | MSIE Version                                     |                                         | Internet Explorer 11                                     |          |            |           |  |  |  |  |
|                       | Javascript Support                               |                                         | JavaScript 1.3                                           |          |            |           |  |  |  |  |
|                       | JRE Version                                      | 400                                     | No JRE Installed                                         |          |            |           |  |  |  |  |
|                       | Windows Account/Group name                       | 1094                                    | 1/ 笔脑規劃部設訂一租, G1U94, Domain Users, 笔脑規劃部, codesecure_grp |          |            |           |  |  |  |  |
|                       |                                                  | onent Check                             |                                                          |          |            |           |  |  |  |  |
|                       |                                                  |                                         |                                                          |          |            |           |  |  |  |  |
|                       |                                                  | MSIE CO                                 | Inguration                                               | December | Gurrant    |           |  |  |  |  |
| No.                   | Configurati                                      | on                                      | Description                                              | Setting  | Setting    | Apply All |  |  |  |  |
| 1                     | Download signed ActiveX co                       | ntrols(Trusted sites)                   |                                                          | Prompt   | Prompt     | Apply     |  |  |  |  |
| 2                     | Automatic prompting for ActiveX                  | controls(Trusted sites)                 |                                                          | Disable  | Disable    | Apply     |  |  |  |  |
| 3                     | Initialize and script ActiveX controls not marke | ed as safe for scripting(Trusted sites) |                                                          | Prompt   | Prompt     | Apply     |  |  |  |  |
| 4                     | Run ActiveX controls and plu                     | ig-ins(Trusted sites)                   | For Component Installation and execution purposes        | Enable   | Enable     | Apply     |  |  |  |  |
| 5                     | Cancel: Enable memory protection to              | help mitigate online attacks            |                                                          | Cancel   | Not Cancel | Apply     |  |  |  |  |
| 6                     | Script ActiveX controls marked as sat            | e for scripting(Trusted sites)          |                                                          | Enable   | Enable     | Apply     |  |  |  |  |
| 7                     | Active scripting(Tru                             | sted sites)                             | For Active Script execution purpose                      | Enable   | Enable     | Apply     |  |  |  |  |
| 8                     | Display mixed of                                 | content                                 | For Miscollangous purposo                                | Enable   | Enable     | Apply     |  |  |  |  |
| 9                     | Include local directory path when                | uploading files to a server             | r or miscellaneous purpose                               | Enable   | Enable     | Apply     |  |  |  |  |
| 10                    | Add trusted site (tw                             | se.com.tw)                              | For Component execution purpose                          | Add      | Add        | Apply     |  |  |  |  |
|                       |                                                  |                                         |                                                          |          |            |           |  |  |  |  |